# שילוב מכשירים מתקדם מבית Dell מקלדת ועכבר אלחוטיים KM7321W

מדריך למשתמש

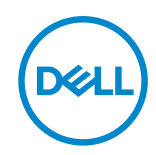

דגם העכברו: MS5320W דגם המקלדת: KB7221W דגם רגולטורי: MS5320Wt/KB7221Wt

# הערה, זהירות ואזהרה

. שים לב: 'הערה' מציינת מידע חשוב שמסייע לשיפור השימוש במחשב. 💋

. זהירות: אזהרה מציינת נזק פוטנציאלי לחומרה או איבוד נתונים במקרה של אי ציות להוראות 🔨

אזהרה: אזהרה מציינת סכנת נזק לרכוש, פציעה או מוות. 🕂

.**EMC** ,Dell **Inc © 8021-2022 Dell וה** והסימנים המסחריים האחרים EMC ,Dell והסימנים המסחריים האחרים של .Dell Inc או של חברות הבת שלה. הסימנים המסחריים האחרים עשויים להיות סימנים מסחריים של בעליהם בהתאמה.

2022-03

Rev. A01

# תוכן

| 2  | הערה, זהירות ואזהרה                          |
|----|----------------------------------------------|
| 5  | תכולת הקופסה                                 |
| 6  | תכונות                                       |
| 6  | עכבר אלחוטי                                  |
| 7  | מקלדת אלחוטית                                |
| 9  | Dell Peripheral Manager                      |
| 10 | התקנת העכבר האלחוטי                          |
| 13 | צימוד של העכבר האלחוטי                       |
| 13 | USB צימוד העכבר האלחוטי באמצעות מקלט         |
| 14 | Bluetooth צימוד של העכבר האלחוטי באמצעות     |
| 17 | Bluetooth צימוד מכשיר שלישי באמצעות          |
| 20 | התקנת המקלדת האלחוטית                        |
| 22 | צימוד של המקלדת האלחוטית                     |
| 22 | USB צימוד המקלדת האלחוטית באמצעות מקלט       |
| 24 | . Bluetooth צימוד של המקלדת האלחוטית באמצעות |
| 27 | Bluetooth צימוד מכשיר שלישי באמצעות          |
| 30 | מפרט המקלדת האלחוטית                         |
| 30 | כללי                                         |
| 30 | חשמל                                         |
| 31 | מאפיינים פיזיים                              |

3 |

| בה                                          | סבינ     |
|---------------------------------------------|----------|
| 32                                          | מפרט הי  |
| 32                                          | כללי     |
| 32                                          | חשנ      |
| יינים פיזיים                                | מאפ      |
| בה                                          | סבינ     |
| 24                                          | פתרון בי |
| ולטורי                                      | מידע רגו |
| יות                                         | אחר      |
| אחריות מוגבלת ומדיניות החזרה                |          |
| עבור לקוחות בארה"ב:                         |          |
| עבור לקוחות באירופה, במזרח התיכון ובאפריקה: |          |
| עבור לקוחות מחוץ לארה"ב:                    |          |

Dell

# תכולת הקופסה

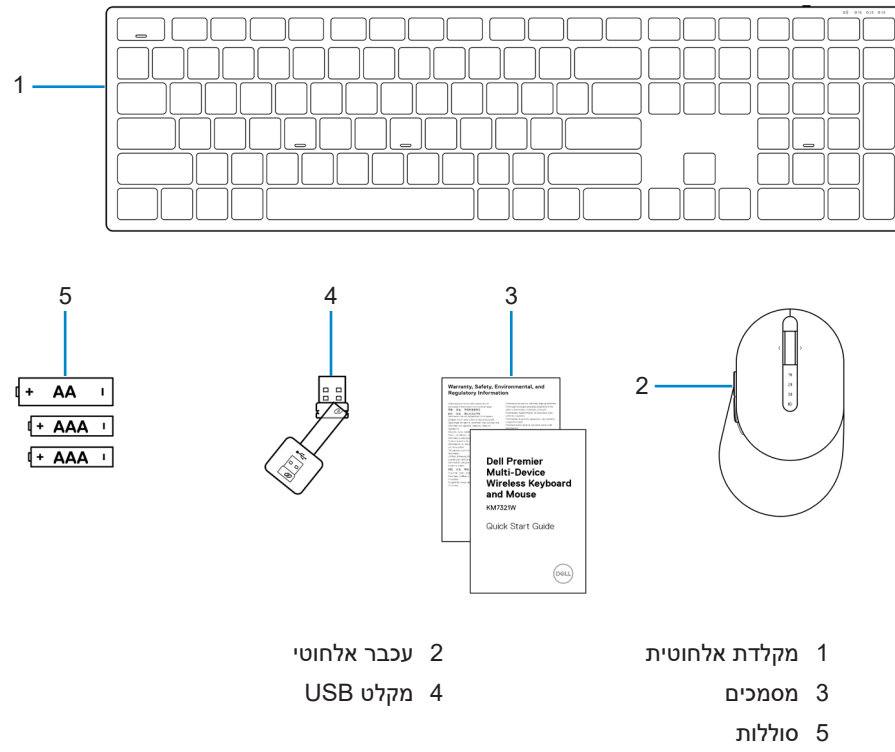

(AAA אחת, שתי סוללות AA) (סוללת

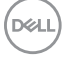

# עכונות

## עכבר אלחוטי

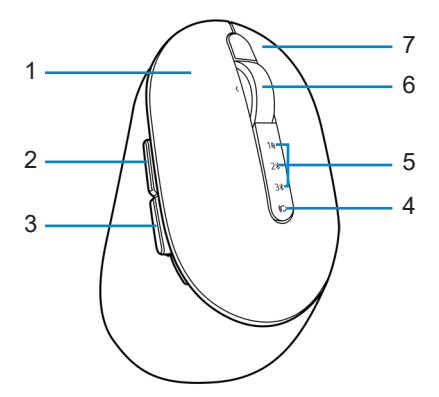

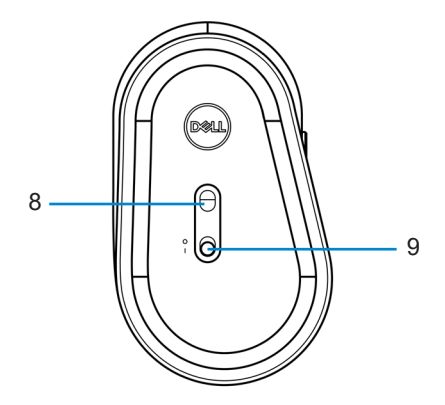

- 1 לחצן שמאלי
- 3 לחצן אחורה
- 5 חיווי מצבי חיבור
  - 7 לחצן ימני
  - 9 מתג הפעלה

- 2 לחצן קדימה
- 4 לחצן מצב חיבור
  - 6 גלגל גלילה
  - חיישן אופטי 8

#### 6 | תכונות

DEL

## מקלדת אלחוטית

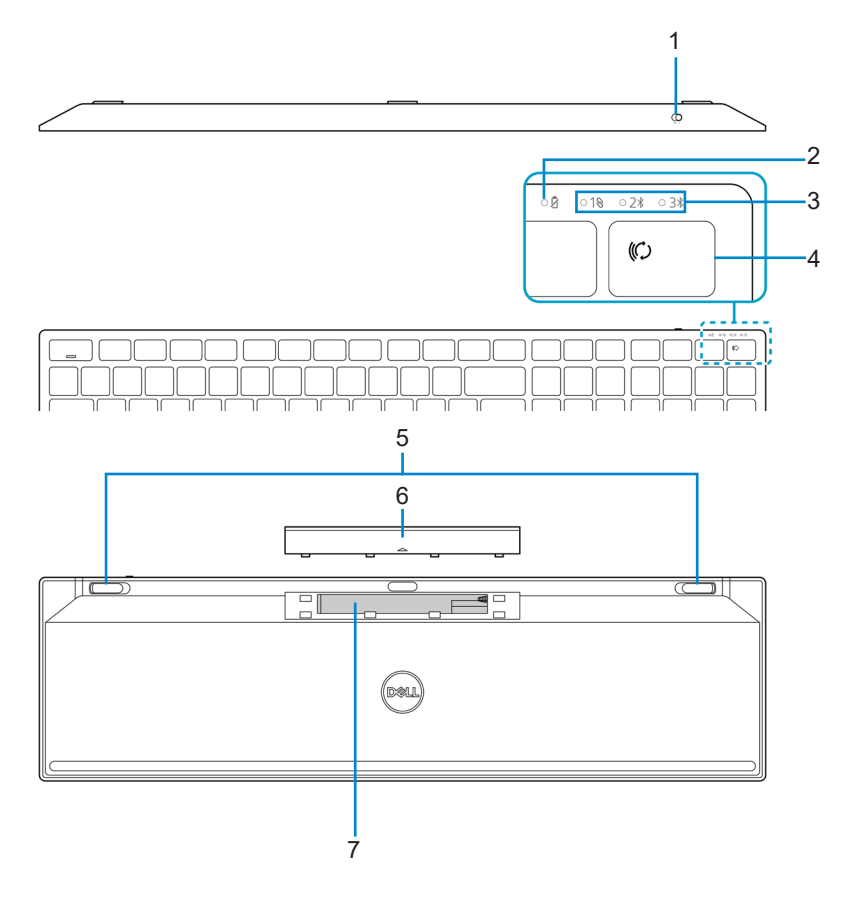

- 1 מתג הפעלה
- 3 חיווי מצבי חיבור
- 5 רגליות המקלדת
- (מזהה חלק) PPID (מזהה חלק)
- 2 חיווי מצב סוללה
- 4 לחצן מצב חיבור
- 6 מכסה תא הסוללות

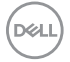

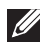

### Caps/Num Lock שים לב: התנהגות נורית החיווי של 💋

שתי הנוריות ידלקו למשך 5 שניות לאחר לחיצה יחידה, ולאחר מכן ייכבו, גם את המשתמש ממשיך להקליד במצב הנוכחי. הנורית תאיר למשך 5 שניות נוספות בלחיצה הבאה של המשתמש על מקש Num Lock/Caps Lock. מצב הנעילה ישתקף גם בתפריט המסך (OSD) אם Dell Peripheral Manager מותקן במחשב.

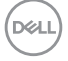

# **Dell Peripheral Manager**

התוכנה Dell Peripheral Manager מאפשרת לבצע את הפעולות הבאות:

- Action להקצות קיצורי דרך ללחצנים או למקשים הניתנים לתכנות של המוצר דרך הכרטיסייה (פעולה).
  - להציג את פרטי הוצר, כמו גרסת הקושחה ומצב הסוללה דרך הכרטיסייה Info (מידע).
    - להתקין את עדכוני הקושחה החדשים ביותר במוצרים.
- לצמד מוצרים נוספים באמצעות מקלט ה-USB של תדרי הרדיו (ת"ר) או ישירות למחשב באמצעות
   Bluetooth

לקבלת מידע נוסף, עיין בדף המוצר ב*מדריך למשתמש של Dell Peripheral Manager*, הזמין בכתובת https://www.dell.com/support.

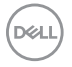

# התקנת העכבר האלחוטי

אתר את החריץ בצידו של כיסוי העכבר האלחוטי. באמצעות הציפורן, פתח את כיסוי העכבר האלחוטי. האלחוטי.

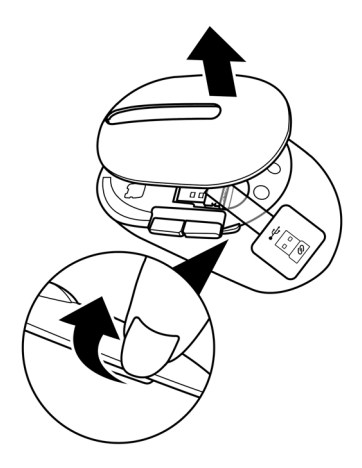

2 הוצא את מקלט ה-USB מהתא.

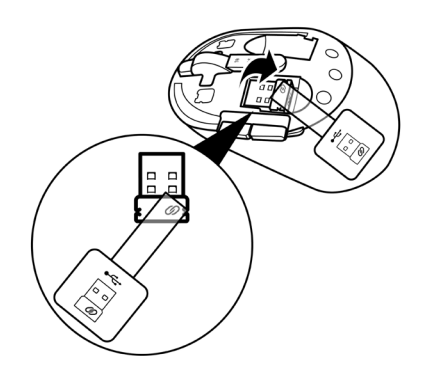

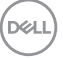

10 | התקנת העכבר האלחוטי

3 הכנס סוללת AA לתא הסוללות.

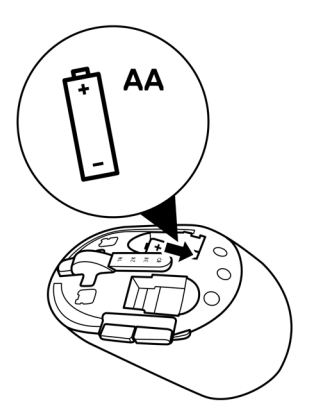

4 החזר את כיסוי העכבר האלחוטי למקומו.

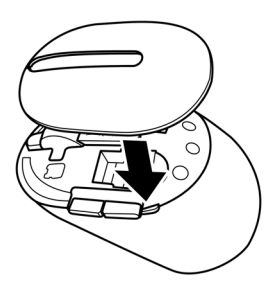

DELL

5 הסט את מתג ההפעלה כלפי מטה כדי להפעיל את העכבר האלחוטי.

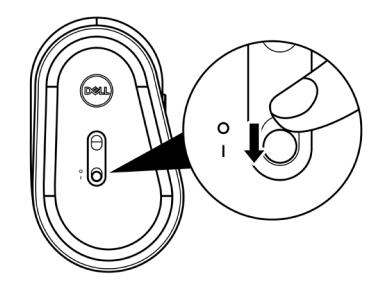

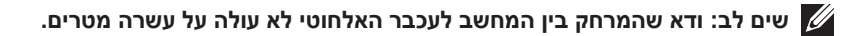

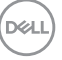

התקנת העכבר האלחוטי | 12

# צימוד של העכבר האלחוטי

ניתן לצמד את העכבר האלחוטי של Dell למוצרים אחרים באמצעות מקלט ה-USB וטכנולוגיית Bluetooth. ניתן לצמד ולעבור בין מחשב נייד, מחשב שולחני וכל מכשיר נייד תואם.

# USB צימוד העכבר האלחוטי באמצעות מקלט

.Dell Universal שים לב: ניתן לחבר לעכבר האלחוטי מוצרים אחרים באמצעות צימוד בשיטת Dell Universal.

1 חבר את מקלט ה-USB האוניברסלי של Dell ליציאת ה-USB במחשב.

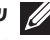

Type-A-ל USB Type-C, נדרש מתאם USB Type-A ל-USB Type-C שים לב: אם המחשב לא כולל יציאת (נמכר בנפרד). adapter

. שים לב: מכשיר הת"ר (תדרי רדיו) מצומד מראש על-ידי היצרן 💋

מחשב שולחני

מחשב נישא

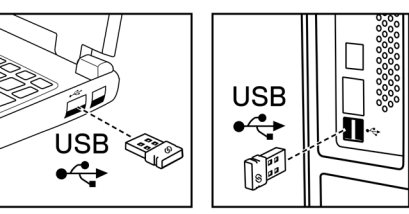

2 נורית החיווי של מצב החיבור (₪) בעכבר האלחוטי נדלקת כדי לציין צימוד Dell Universal, ולאחר מכן נכבית.

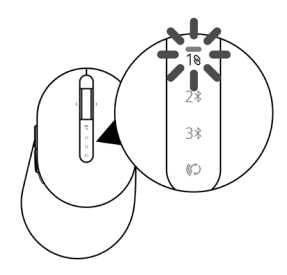

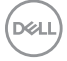

העכבר האלחוטי מצומד למחשב.

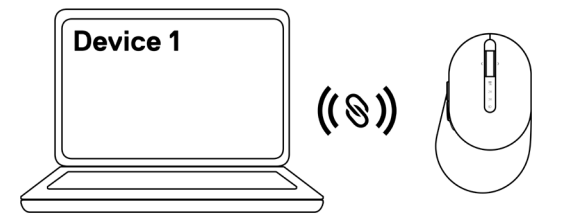

## Bluetooth צימוד של העכבר האלחוטי באמצעות

.Bluetooth שים לב: ניתן לצמד לעכבר האלחוטי עד שני מכשירים באמצעות טכנולוגיית 💋

אקפד לבטל את הצימוד Bluetooth, הקפד לבטל את הצימוד Bluetooth, הקפד לבטל את הצימוד Eluetooth למכשירים לא פעילים במחשב, ולעדכן את מנהל התקן ה-Bluetooth במחשב Dell שלך לגרסה העדכנית ביותר. לקבלת מידע נוסף, בקר בחלק Drivers & Downloads (מנהלי https://www.dell.com/support).

1 לחץ על לחצן מצבי החיבור בעכבר מספר פעמים עד שנורית מצב החיבור (BLE-2 \$2; Bluetooth Low Energy-2 השני.

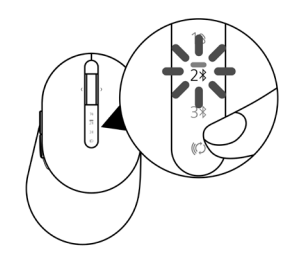

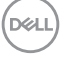

2 לחץ על לחצן מצבי החיבור במשך 3 שניות להתחלת הצימוד. נורית החיווי של מצבי החיבור (≵2) מהבהבת במשך 3 דקות, לציון העובדה שהעכבר נמצא במצב צימוד.

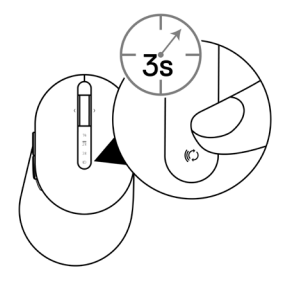

- .Bluetooth צמד את העכבר האלחוטי עם מחשב Windows שתומך ב-3
  - א. בסרגל החיפוש של Windows, הקלד Bluetooth.
- והתקנים Bluetooth and other devices settings ב. לחץ על אחרים). יופיע החלון Settings (הגדרות). אחרים). יופיע החלון אחרים).
- ג. ודא שהתיבה "Show notifications to connect using Swift Pair" (הצג התראות לחיבור באמצעות התאמה זריזה) מסומנת.

Show notifications to connect using Swift Pair When selected, you can connect to supported Bluetooth devices quickly when they're close by and in pairing mode.

- ד. ודא שפונקציונליות Bluetooth מופעלת.
- נמצא עכבר New Dell Mouse found ה. הצב את העכבר האלחוטי ליד המחשב. יופיע החלון Dell Mouse found (נמצא עכבר Dell חדש).
  - ו. לחץ על Connect (חבר), ואשר את תהליך הצימוד גם בעכבר האלחוטי וגם במחשב.

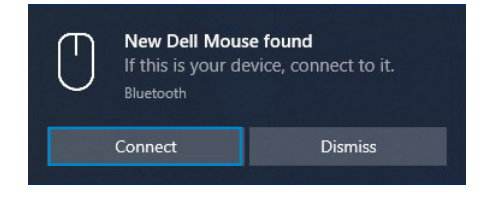

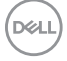

#### הוספת מכשיר:

- א. בסרגל החיפוש של Windows, הקלד Bluetooth.
- ב. לחץ על Bluetooth and other devices settings (הגדרות Bluetooth והתקנים אחרים). יופיע החלון Settings (הגדרות).
  - ג. ודא שפונקציונליות Bluetooth מופעלת.
- ד. לחץ על Bluetooth או התקן אחר > Add Bluetooth or other device > Bluetooth או התקן אחר > ד. לחץ על Bluetooth. Bluetooth).
  - ה. ברשימת המכשירים הזמינים, לחץ על Dell Mouse (עכבר Dell).

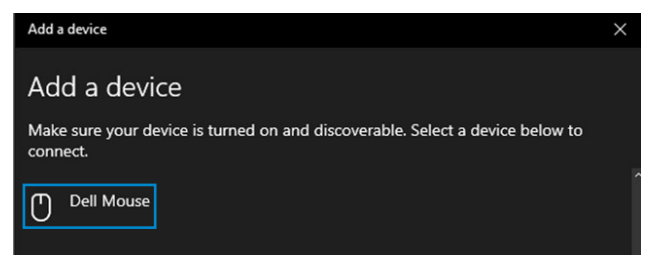

לא מופיעה ברשימה, ודא שמצב הצימוד מופעל Dell Mouse שים לב: אם האפשרות בעו לא מופיעה ברשימה, ודא שמצב הצימוד מופעל בעכבר האלחוטי.

4 אשר את תהליך הצימוד גם בעכבר האלחוטי וגם במחשב.

נורית החיווי של מצבי החיבור (≹2) דולקת בלבן יציב במשך כמה שניות כדי לאשר את הצימוד, ולאחר מכן נכבית. לאחר השלמת הצימוד בין העכבר האלחוטי והמחשב, העכבר האלחוטי מתחבר למחשב אוטומטית כאשר פונקציונליות Bluetooth מופעלת ושני המכשירים נמצאים בטווח Bluetooth.

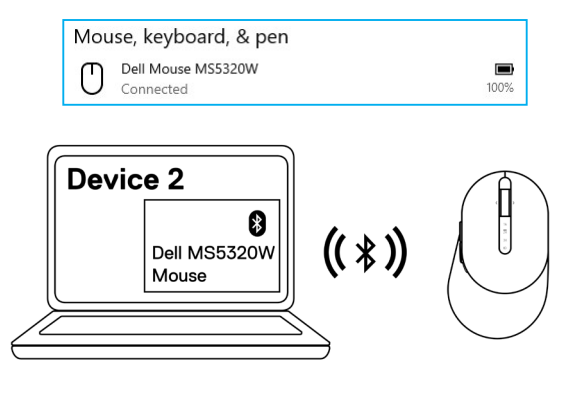

16 | צימוד של העכבר האלחוטי

## Bluetooth צימוד מכשיר שלישי באמצעות

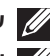

.Bluetooth שים לב: ניתן לצמד לעכבר האלחוטי מכשיר שלישי באמצעות טכנולוגיית Bluetooth.

שים לב: לפני צימוד העכבר האלחוטי באמצעות Bluetooth, הקפד לבטל את הצימוד Eluetooth למכשירים לא פעילים במחשב, ולעדכן את מנהל התקן ה-Bluetooth במחשב Dell שלך לגרסה העדכנית ביותר. לקבלת מידע נוסף, בקר בחלק Drivers & Downloads (מנהלי https://www.dell.com/support).

לחץ על לחצן מצבי החיבור בעכבר מספר פעמים עד שנורית מצב החיבור (BLE-3 %3;
 Bluetooth Low Energy-3 (Bluetooth Low Energy-3

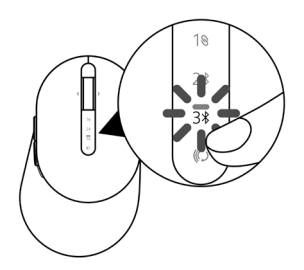

2 לחץ על לחצן מצבי החיבור במשך 3 שניות להתחלת הצימוד. נורית החיווי של מצבי החיבור (∛3) מהבהבת במשך 3 דקות, לציון העובדה שהעכבר נמצא במצב צימוד.

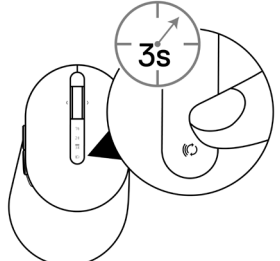

. Bluetooth צמד את העכבר האלחוטי עם מחשב שתומך ב-Bluetooth.

#### התאמה זריזה:

- א. בסרגל החיפוש של Windows, הקלד Bluetooth.
- והתקנים Bluetooth and other devices settings ב. לחץ על און אחרים). אחרים). יופיע החלון Settings (הגדרות).
- ג. ודא שהתיבה "Show notifications to connect using Swift Pair" (הצג התראות לחיבור באמצעות התאמה זריזה) מסומנת.

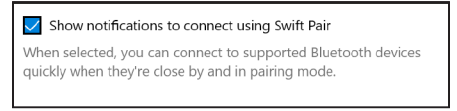

- ד. ודא שפונקציונליות Bluetooth מופעלת.
- נמצא עכבר New Dell Mouse found ה. הצב את העכבר האלחוטי ליד המחשב. יופיע החלון Dell Mouse found (נמצא עכבר Dell חדש).
  - ו. לחץ על Connect (חבר), ואשר את תהליך הצימוד גם בעכבר האלחוטי וגם במחשב.

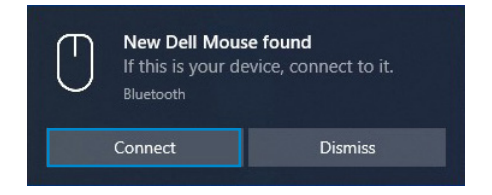

#### הוספת מכשיר:

- א. בסרגל החיפוש של Windows, הקלד Bluetooth.
- ב. לחץ על Bluetooth and other devices settings (הגדרות Bluetooth והתקנים אחרים). יופיע החלון Settings (הגדרות).
  - ג. ודא שפונקציונליות Bluetooth מופעלת.
- - ה. ברשימת המכשירים הזמינים, לחץ על Dell Mouse (עכבר Dell).

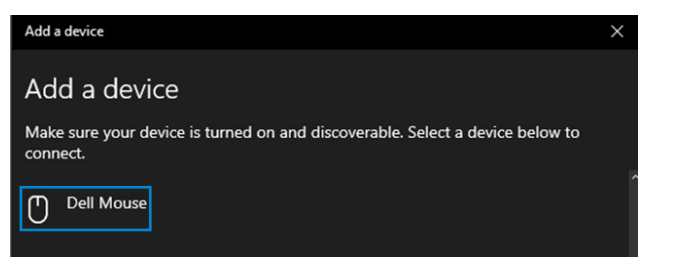

18 | צימוד של העכבר האלחוטי

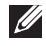

### לא מופיעה ברשימה, ודא שמצב הצימוד מופעל Dell Mouse שים לב: אם האפשרות או שמצב הצימוד מופעל בעכבר האלחוטי.

4 אשר את תהליך הצימוד גם בעכבר האלחוטי וגם במחשב.

נורית החיווי של מצבי החיבור (3≴) דולקת בלבן יציב במשך כמה שניות כדי לאשר את הצימוד, ולאחר מכן נכבית. לאחר השלמת הצימוד בין העכבר האלחוטי והמחשב, העכבר האלחוטי מתחבר למחשב אוטומטית כאשר פונקציונליות Bluetooth מופעלת ושני המכשירים נמצאים בטווח .Bluetooth

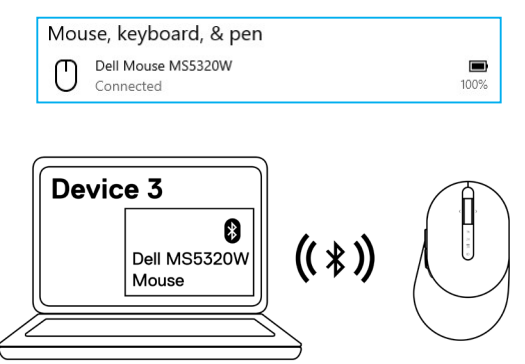

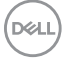

# התקנת המקלדת האלחוטית

1 הסר את מכסה תא הסוללות.

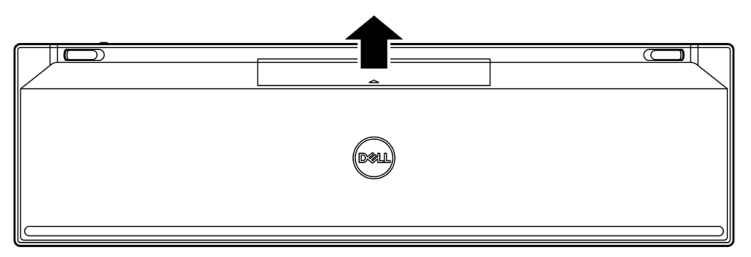

2 הכנס את סוללות ה-AAA לתא הסוללות.

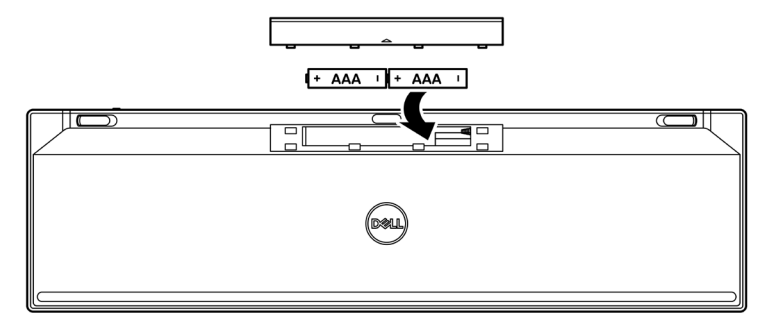

3 החזר את מכסה תא הסוללות למקומו.

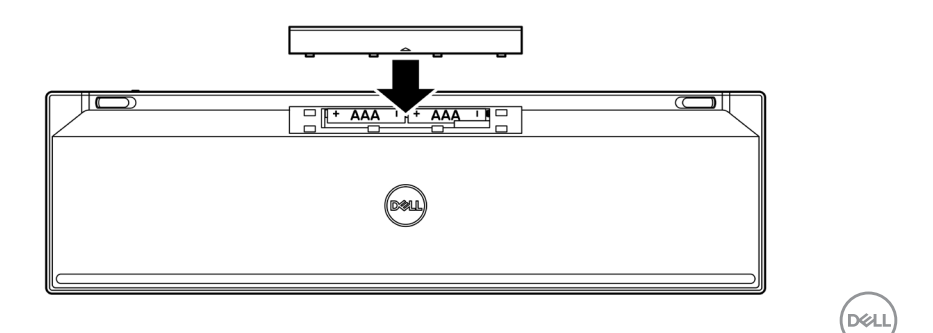

התקנת המקלדת האלחוטית | 20

4 הסט את מתג ההפעלה ימינה כדי להפעיל את המקלדת האלחוטית.

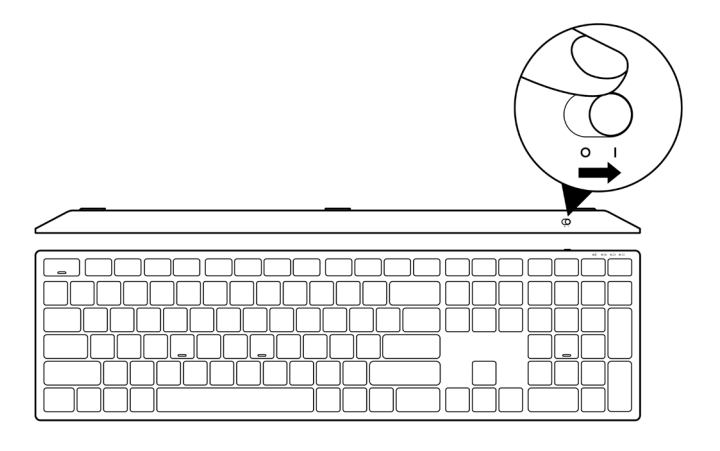

. שים לב: ודא שהמרחק בין המחשב למקלדת האלחוטית לא עולה על עשרה מטרים 💋

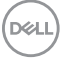

# צימוד של המקלדת האלחוטית

ניתן לצמד את המקלדת האלחוטית של Dell למוצרים אחרים באמצעות מקלט ה-USB וטכנולוגיית Bluetooth. ניתן לצמד ולעבור בין מחשב נייד, מחשב שולחני וכל מכשיר נייד תואם.

# USB צימוד המקלדת האלחוטית באמצעות מקלט

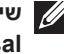

Dell שים לב: ניתן לחבר למקלדת האלחוטית מוצרים אחרים באמצעות צימוד בשיטת 💋 .Universal

1 חבר את מקלט ה-USB האוניברסלי של Dell ליציאת ה-USB במחשב.

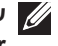

Type-A ל-USB Type-C שים לב: אם המחשב לא כולל יציאת USB Type-A ל-USB Type-C שים לב: אם המחשב לא כולל יציאת (נמכר בנפרד). adapter

. שים לב: מכשיר הת"ר מצומד מראש על-ידי היצרן 💋

מחשב שולחני

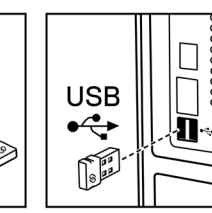

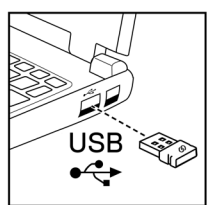

מחשב נישא

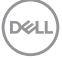

2 נורית מצבי החיבור (₪) במקלדת האלחוטית מוגדרת כברירת מחדל לצימוד Dell Universal.

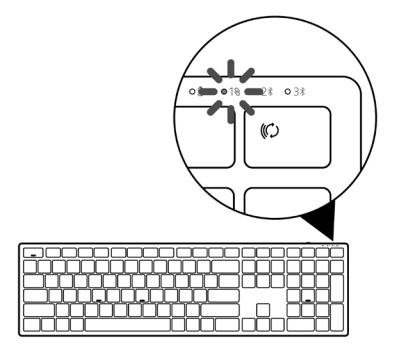

3 המקלדת האלחוטית מצומדת למכשיר ה-USB.

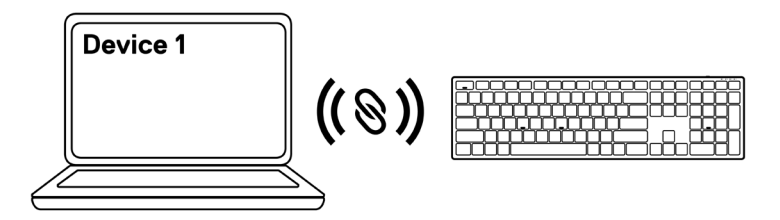

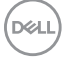

# Bluetooth צימוד של המקלדת האלחוטית באמצעות

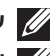

.Bluetooth שים לב: ניתן לצמד למקלדת האלחוטית עד שני מכשירים באמצעות טכנולוגיית Bluetooth.

שים לב: לפני צימוד המקלדת האלחוטית באמצעות Bluetooth, הקפד לבטל את הצימוד למכשירים לא פעילים במחשב, ולעדכן את מנהל התקן ה-Bluetooth במחשב Dell שלך לגרסה העדכנית ביותר. לקבלת מידע נוסף, בקר בחלק Drivers & Downloads (מנהלי התקנים והורדות) באתר https://www.dell.com/support.

1 לחץ על לחצן מצבי החיבור במקלדת מספר פעמים עד שנורית מצב החיבור (BLE-2 %2 / 2 תידלק, BLE-2 לציון הבחירה בחיבור ה-Bluetooth השני.

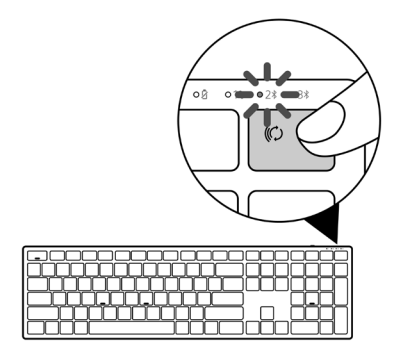

2 לחץ על לחצן מצבי החיבור במשך 3 שניות להתחלת הצימוד. נורית החיווי של מצבי החיבור (≵2) מהבהבת במשך 3 דקות, לציון העובדה שהמקלדת נמצאת במצב צימוד.

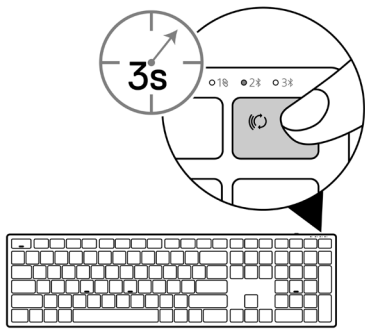

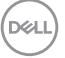

24 | צימוד של המקלדת האלחוטית

. Bluetooth צמד את המקלדת האלחוטית עם מחשב שתומך ב-Bluetooth.

#### התאמה זריזה:

- א. בסרגל החיפוש של Windows, הקלד Bluetooth.
- והתקנים Bluetooth and other devices settings ב. לחץ על און אחרים). אחרים). יופיע החלון Settings (הגדרות).
- ג. ודא שהתיבה "Show notifications to connect using Swift Pair" (הצג התראות לחיבור באמצעות התאמה זריזה) מסומנת.

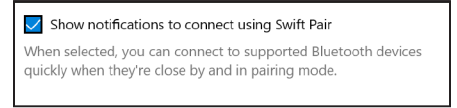

- ד. ודא שפונקציונליות Bluetooth מופעלת.
- נמצאה New Dell Keybd found ה. הצב את המקלדת האלחוטית ליד המחשב. יופיע החלון Dell Keybd found (מצאה מקלדת Dell חדשה).
  - ו. לחץ על Connect (חבר), ואשר את תהליך הצימוד גם במקלדת האלחוטית וגם במחשב.

| New Dell Key<br>If this is your of<br>Bluetooth | → bd found @<br>device, connect to it. |
|-------------------------------------------------|----------------------------------------|
| Connect                                         | Dismiss                                |

#### הוספת מכשיר:

- א. בסרגל החיפוש של Windows, הקלד Bluetooth.
- ב. לחץ על Bluetooth and other devices settings (הגדרות Bluetooth והתקנים אחרים). יופיע החלון Settings (הגדרות).
  - ג. ודא שפונקציונליות Bluetooth מופעלת.
- ד. לחץ על Bluetooth או התקן אחר > Add Bluetooth or other device > Bluetooth או התקן אחר > ד. לחץ על Bluetooth.
  - ה. ברשימת המכשירים הזמינים, לחץ על Dell Keybd (מקלדת Dell).

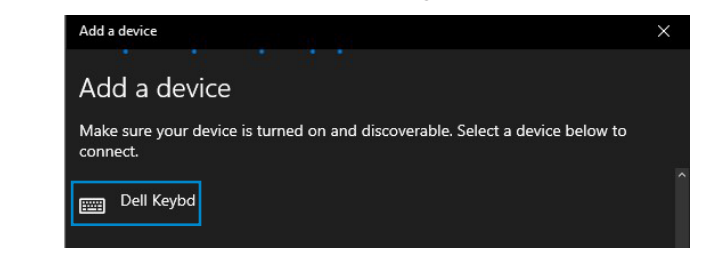

צימוד של המקלדת האלחוטית | 25

nell

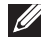

### לא מופיעה ברשימה, ודא שמצב הצימוד מופעל Dell Keybd שים לב: אם האפשרות או מופעל 💋 במקלדת האלחוטית.

4 אשר את תהליך הצימוד גם במקלדת האלחוטית וגם במחשב.

נורית החיווי של מצבי החיבור (2\$) דולקת בלבן יציב במשך כמה שניות כדי לאשר את הצימוד, ולאחר מכן נכבית. לאחר השלמת הצימוד בין המקלדת האלחוטית והמחשב, המקלדת האלחוטית מופעלת ושני המכשירים נמצאים Bluetooth מתחברת למחשב אוטומטית כאשר פונקציונליות Bluetooth rough

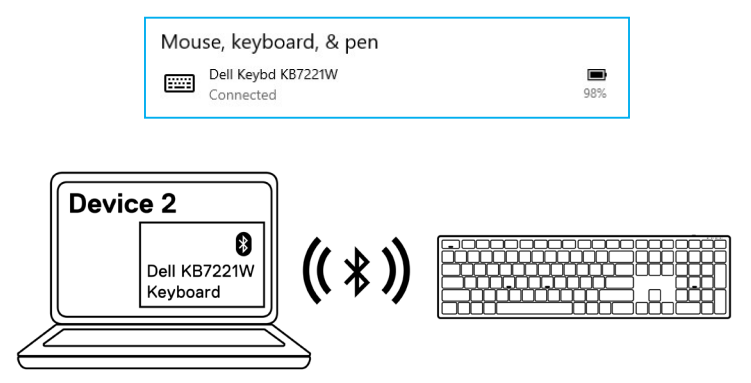

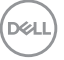

## Bluetooth צימוד מכשיר שלישי באמצעות

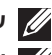

.Bluetooth שים לב: ניתן לצמד למקלדת האלחוטית מכשיר שלישי באמצעות טכנולוגיית Bluetooth.

שים לב: לפני צימוד המקלדת האלחוטית באמצעות Bluetooth, הקפד לבטל את הצימוד 💋 למכשירים לא פעילים במחשב, ולעדכן את מנהל התקן ה-Bluetooth במחשב Dell שלך לגרסה העדכנית ביותר. לקבלת מידע נוסף, בקר בחלק Drivers & Downloads (מנהלי .https://www.dell.com/support התקנים והורדות)

1 לחץ על לחצן מצבי החיבור במקלדת מספר פעמים עד שנורית מצב החיבור (3≯ BLE-3) תידלק, לציון הבחירה בחיבור ה-Bluetooth השלישי.

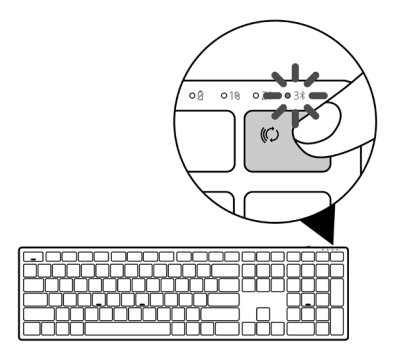

2 לחץ על לחצן מצבי החיבור במשך 3 שניות להתחלת הצימוד.

נורית החיווי של מצבי החיבור (38) מהבהבת במשך 3 דקות, לציון העובדה שהמקלדת נמצאת במצב צימוד.

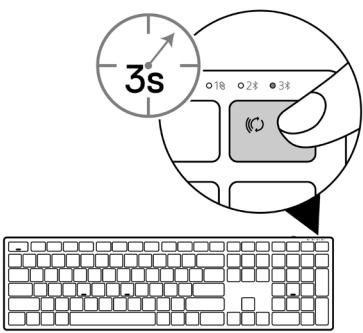

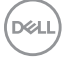

צימוד של המקלדת האלחוטית 27

- . צמד את המקלדת האלחוטית עם מחשב שתומך ב-Bluetooth. התאמה זריזה:
  - א. בסרגל החיפוש של Windows, הקלד Bluetooth.
- ב. לחץ על Bluetooth and other devices settings (הגדרות Bluetooth והתקנים אחרים). יופיע החלון Settings (הגדרות).
- ג. ודא שהתיבה "Show notifications to connect using Swift Pair" (הצג התראות לחיבור באמצעות התאמה זריזה) מסומנת.

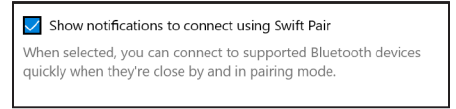

- ד. ודא שפונקציונליות Bluetooth מופעלת.
- נמצאה New Dell Keybd found ה. הצב את המקלדת האלחוטית ליד המחשב. יופיע החלון Dell Keybd found (מצאה מקלדת Dell חדשה).
  - ו. לחץ על Connect (חבר), ואשר את תהליך הצימוד גם במקלדת האלחוטית וגם במחשב.

| New Dell Key<br>If this is your of<br>Bluetooth | → bd found @<br>device, connect to it. |
|-------------------------------------------------|----------------------------------------|
| Connect                                         | Dismiss                                |

#### הוספת מכשיר:

- א. בסרגל החיפוש של Windows, הקלד Bluetooth.
- ב. לחץ על Bluetooth and other devices settings (הגדרות Bluetooth והתקנים אחרים). יופיע החלון Settings (הגדרות).
  - ג. ודא שפונקציונליות Bluetooth מופעלת.
- ד. לחץ על Bluetooth או התקן אחר > Add Bluetooth or other device > Bluetooth או התקן אחר > ד. לחץ על Bluetooth).
  - ה. ברשימת המכשירים הזמינים, לחץ על Dell Keybd (מקלדת Dell).

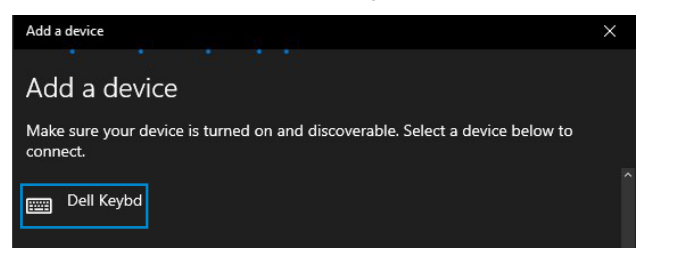

28 | צימוד של המקלדת האלחוטית

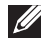

### לא מופיעה ברשימה, ודא שמצב הצימוד מופעל Dell Keybd שים לב: אם האפשרות או מופעל 💋 במקלדת האלחוטית.

4 אשר את תהליך הצימוד גם במקלדת האלחוטית וגם במחשב.

נורית החיווי של מצבי החיבור (3≴) דולקת בלבן יציב במשך כמה שניות כדי לאשר את הצימוד, ולאחר מכן נכבית. לאחר השלמת הצימוד בין המקלדת האלחוטית והמחשב, המקלדת האלחוטית מופעלת ושני המכשירים נמצאים Bluetooth מחברת למחשב אוטומטית כאשר פונקציונליות Bluetooth rough

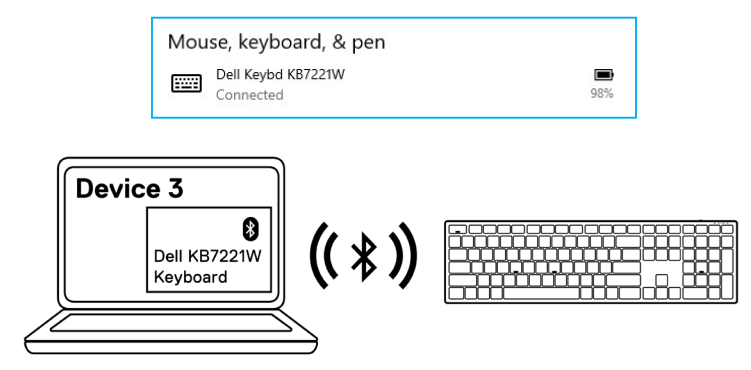

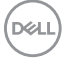

# מפרט המקלדת האלחוטית

| כללי                             |                                                                                                    |
|----------------------------------|----------------------------------------------------------------------------------------------------|
| מספר הדגם של המקלדת<br>האלחוטית  | KB7221W                                                                                                    |
| פרוטוקול ת"ר                     | (Microsoft תומך ב'התאמה זריזה' של) Bluetooth 5.0 LE •                                                                          |
|                                  | 2.4 GHz RF 🔸                                                                                                    |
| טכנולוגיית הצפנה                 | AES-CCM של 128 סיביות ו-AES                                                                                                    |
| טווח תפעול                       | <ul><li> טווח רדיו של 10 מ'</li></ul>                                                                                          |
|                                  | <ul> <li>ללא ירידה בביצועים בתוך טווח הרדיו המרבי (10 מ')</li> </ul>                                                           |
|                                  | <ul> <li>הביצועים זהים או גבוהים מאלה של המקלדת והעכבר</li> <li>האלחוטיים הנוכחיים מבית Dell. Dell מספק מוצר בסימוך</li> </ul> |
| מערכות הפעלה נתמכות<br>(2.4 GHz) | בחינת ביצועים.<br>• Windows 11/10/8/7/XP/Vista Server 2003<br>Server 2008/Server 2012                                          |
|                                  | אערכת Redhat 8 Enterprise-ו Linux Ubuntu 18 •<br>חינמית                                                                        |
|                                  | Android-I Chrome •                                                                                                    |
|                                  | MAC OS +                                                                                                    |
| מערכות הפעלה נתמכות              | Windows 11/10/8 •                                                                                                    |
| (Bluetooth)                      | Android-I Chrome +                                                                                                    |
|                                  | MAC OS +                                                                                                    |
|                                  |                                                                                                    |

## חשמל

| מתח פעולה   | 2.0 V-3.2 V                  |
|-------------|------------------------------|
| סוללה נדרשת | AAA שתי סוללות אלקליין בגודל |
| שידור רדיו  | תקשורת דו כיוונית            |
| טווח שידור  | עד 10 מטרים                  |

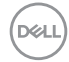

מפרט המקלדת האלחוטית \mid 30

### מאפיינים פיזיים

| משקל (ללא סוללה) | 540 g      |
|------------------|------------|
| משקל (עם סוללה)  | 561 g      |
| מידות:           |            |
| אורך             | 433.30 מ"מ |
| רוחב             | 121.50 מ"מ |
| גובה             | 28.36 מ"מ  |

### סביבה

טמפרטורה:

| שימוש       | 0°C-40°C                         |
|-------------|----------------------------------|
| אחסון       | 65°C עד 40°C-                    |
| לחות באחסון | 95% לחות יחסית מרבית; ללא התעבות |

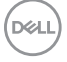

# מפרט העכבר האלחוטי

## כללי

| מספר הדגם של העכבר האלחוטי         | MS5320W                                                                                                    |
|------------------------------------|----------------------------------------------------------------------------------------------------|
| פרוטוקול ת"ר                       | (Microsoft תומך ב'התאמה זריזה' של Bluetooth 5.0 LE 🔸                                                                                         |
|                                    | 2.4 GHz RF 🔸                                                                                                    |
| טכנולוגיית הצפנה                   | AES-CCM של 128 סיביות ו-AES                                                                                                    |
| טווח תפעול                         | ♦ טווח רדיו של 10 מ'                                                                                                    |
|                                    | <ul> <li>ללא ירידה בביצועים בתוך טווח הרדיו המרבי (10 מ')</li> </ul>                                                                         |
|                                    | <ul> <li>הביצועים זהים או גבוהים מאלה של המקלדת והעכבר<br/>האלחוטיים הנוכחיים מבית Dell. Dell תספק מוצר בסימוך<br/>בחינת ביצועים.</li> </ul> |
| מערכות הפעלה נתמכות                | Windows 11/10/8/7/XP/Server 2008/Server 2012 •                                                                                               |
| (2.4 GHz                           | DOS אערכת Redhat 8 Enterprise-ו Linux Ubuntu 18 •<br>חינמית                                                                                  |
|                                    | Android-I Chrome +                                                                                                    |
|                                    | MAC OS +                                                                                                    |
| מערכות הפעלה נתמכות<br>(Bluetooth) |                                                                                                    |
| (Didetootii)                       |                                                                                                    |
|                                    | MAC US +                                                                                                    |
| חשמל                               |                                                                                                    |
| מתח פעולה                          | 0.9 V-1.6 V                                                                                                    |

| מתח פעולה   | 0.9 V-1.6 V          |
|-------------|----------------------|
| סוללה נדרשת | סוללת AA אלקליין אחת |
| שידור רדיו  | תקשורת דו כיוונית    |
| טווח שידור  | עד 10 מטרים          |

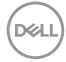

מפרט העכבר האלחוטי | 32

### מאפיינים פיזיים

| משקל (ללא סוללה) | 86.7 g    |
|------------------|-----------|
| משקל (עם סוללה)  | 110 g     |
| מידות:           |           |
| אורך             | 114.5 מ"מ |
| רוחב             | 70.0 מ"מ  |
| גובה             | 41.6 מ"מ  |

### סביבה

טמפרטורה:

| שימוש       | 0°C-40°C                         |
|-------------|----------------------------------|
| אחסון       | -40°C-65°C                       |
| לחות באחסון | 95% לחות יחסית מרבית; ללא התעבות |

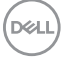

# פתרון בעיות

| <b>תרונות אפשריים</b>                                                                                                    | פו | בעיות                            |
|----------------------------------------------------------------------------------------------------|----|----------------------------------|
| בדוק אם הסוללה מותקנת כהלכה. יש להכניס את הסוללה כשהקטבים<br>"+" ו "-" שלה במקום המתאים כפי שמצוין על גבי תווית תא הסוללות.                                                                                    | 1  | לא ניתן להשתמש<br>בעכבר האלחוטי/ |
| בדוק את רמת הטעינה של הסוללה.                                                                                                    | 2  | במקלדת האלחוטית                  |
| <ul> <li>אם בעכבר האלחוטי מותקנת סוללה נטענת, ודא שהסוללה טעונה<br/>לגמרי.</li> </ul>                                                                                                    |    |                                  |
| <ul> <li>אם הסוללה התרוקנה, החלף אותה בסוללה חדשה.</li> </ul>                                                                                                    |    |                                  |
| כבה את העכבר האלחוטי/המקלדת האלחוטית, ולאחר מכן הפעל אותו/<br>אותה שוב. בדוק אם נורית החיווי של מצב הסוללה מהבהבת בכתום,<br>לציון סוללה חלשה. אם הסוללה התרוקנה לגמרי, נורית החיווי של מצב<br>הסוללה לא תידלק. | 3  |                                  |
| ודא שמקלט ה-USB מחובר ישירות אל המחשב. אין להשתמש במפצלי<br>USB ובמוצרים דומים.                                                                                                    | 4  |                                  |
| החלף יציאת USB. חבר את מקלט ה-USB ליציאת USB שונה<br>במחשב.                                                                                                    | 5  |                                  |
| עדין את מנהל התקן ה-Bluetooth במחשב:                                                                                                    | 6  |                                  |
| א) פתח את דפדפן האינטרנט והורד את מנהלי ההתקנים העדכניים<br>ביותר של Bluetooth מהדף h <b>ttps://www.dell.com/support</b> .                                                                                     |    |                                  |
| ב) הפעל מחדש את המחשב.                                                                                                    |    |                                  |

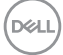

| פתרונות אפשריים                                                                                                    | בעיות                                                                                    |
|----------------------------------------------------------------------------------------------------|------------------------------------------------------------------------------------------|
| <ol> <li>בדוק את רמת הטעינה של הסוללה.</li> <li>אם בעכבר האלחוטי/במקלדת האלחוטית מותקנת סוללה נטענת,<br/>ודא שהסוללה טעונה לגמרי.</li> <li>אם הסוללה התרוקנה, החלף אותה בסוללה חדשה.</li> <li>כבה את העכבר האלחוטי/המקלדת האלחוטית, ולאחר מכן הפעל אותו/<br/>אותה שוב. בדוק אם נורית החיווי של מצב הסוללה מהבהבת בכתום,<br/>לציון סוללה חלשה. במידה והסוללה התרוקנה לגמרי, נורית החיווי של<br/>לציון סוללה חלשה. במידה והסוללה התרוקנה לגמרי, נורית החיווי של<br/>מצב הסוללה לא תידלק.</li> <li>הפעל מחדש את המחשב.</li> <li>נורית החשב.</li> <li>נורית המחשב.</li> <li>נורית הפעלה היא /10 Windows 10</li> <li>דוק שמערכת ההפעלה היא /10 Windows 10</li> <li>נורים למצב האלחוטי/המקלדת האלחוטית מוגדרים למצב המצורף</li> <li>נורים למחשב.</li> <li>נורים למצב האלחוטי/המקלדת האלחוטית מוגדרים למצב למצורף למחשב.</li> </ol> | לא ניתן לבצע צימוד<br>של העכבר האלחוטי/<br>המקלדת האלחוטית<br>למחשב באמצעות<br>Bluetooth |
| 1 בדוק את רמת הטעינה של הסוללה.<br>♦ אם בעכבר האלחוטי מותקנת סוללה נטענת, ודא שהסוללה טעונה<br>לגמרי.                                                                                                    | מצביע העכבר<br>האלחוטי לא זז                                                             |
| <ul> <li>אם הסוללה התרוקנה, החלף אותה בסוללה חדשה.</li> <li>כבה את העכבר האלחוטי והפעל אותו מחדש. בדוק אם נורית החיווי<br/>של מצב הסוללה מהבהבת בכתום עשר פעמים, לציון סוללה חלשה. אם<br/>הסוללה התרוקנה לגמרי, נורית החיווי של מצב הסוללה לא תידלק.</li> <li>הפעל מחדש את המחשב.</li> </ul>                                                                                                    | הלחצן השמאלי/ימני<br>של העכבר לא עובד                                                    |

(DELL

| פתרונות אפשריים                                                                                                    | בעיות פ                                            |
|----------------------------------------------------------------------------------------------------|----------------------------------------------------|
| בדוק את רמת הטעינה של הסוללה.                                                                                                    | 1 לא ניתן לבצע צימוד                               |
| <ul> <li>אם בעכבר האלחוטי/במקלדת האלחוטית מותקנת סוללה נטענת,</li> <li>ודא שהסוללה טעונה לגמרי.</li> </ul>                                                                                                    | של העכבר האלחוטי/<br>המקלדת האלחוטית<br>עב במבוייב |
| <ul> <li>אם הסוללה התרוקנה, החלף אותה בסוללה חדשה.</li> </ul>                                                                                                    | עם המחשב                                           |
| 2 כבה את העכבר האלחוטי/המקלדת האלחוטית, ולאחר מכן הפעל אותו/<br>אותה שוב. בדוק אם נורית החיווי של מצב הסוללה מהבהבת בכתום,<br>לציון סוללה חלשה. אם הסוללה התרוקנה לגמרי, נורית החיווי של מצב<br>הסוללה לא תידלק. | 2                                                  |
| הפעל מחדש את המחשב.                                                                                                    | 3                                                  |
| 1 ודא שמקלט ה-USB מחובר ישירות אל המחשב. אין להשתמש במפצלי<br>USB ובמוצרים דומים.                                                                                                    | החיבור האלחוטי<br>התנתק                            |
| 2 החלף יציאת USB. חבר את מקלט ה-USB ליציאת USB שונה<br>במחשב.                                                                                                    | 2                                                  |

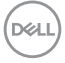

# מידע רגולטורי

#### אחריות

### אחריות מוגבלת ומדיניות החזרה

מוצרים מתוצרת Dell כוללים אחריות מוגבלת של שלוש שנים לחומרה. במידה והמוצר נרכש יחד עם מערכת מתוצרת Dell, האחריות עליו תהיה זהה לאחריות המוענקת למערכת.

### עבור לקוחות בארה"ב:

רכישה זו והשימוש שלך במוצר כפופים להסכם משתמש הקצה של Dell, שניתן למצוא בכתובת . com/terms. מסמך זה מכיל פסקת בוררות מחייבת.

### עבור לקוחות באירופה, במזרח התיכון ובאפריקה:

מוצרי Dell הנמכרים ונמצאים בשימוש כפופים לזכויות משפטיות של הצרכן כקבוע בארץ הרלבנטית, לתנאים של כל הסכם קמעונאי לו הנך מתחייב (אשר יחולו בינך לבין המשווק) ולתנאי הסכם משתמש הקצה של Dell.

Dell עשויה אף לספק אחריות נוספת לחומרה – ניתן למצוא את הפרטים המלאים של הסכם משתמש הקצה ותנאי האחריות בכתובת **Dell.com/terms**. בחר את המדינה מהרשימה בתחתית הדף "home" (בית) ולאחר מכן לחץ על הקישור "terms and conditions" (תנאים והתניות) עבור התנאים למשתמש הקצה או על הקישור "support" (תמיכה) עבור תנאי האחריות.

### עבור לקוחות מחוץ לארה"ב:

מוצרי Dell הנמכרים ונמצאים בשימוש כפופים לזכויות משפטיות של הצרכן כקבוע בארץ הרלבנטית, לתנאים של כל הסכם קמעונאי לו הנך מתחייב (אשר יחולו בינך לבין המשווק) ולתנאי האחריות של Dell. Dell עשויה אף לספק אחריות נוספת לחומרה – ניתן למצוא את הפרטים המלאים של תנאי האחריות של Dell בכתובת **Dell.com**. בחר את המדינה מהרשימה בתחתית הדף "home" (בית) ולאחר מכן לחץ על הקישור "terms and conditions" (תנאים והתניות) או על הקישור "support" (תמיכה) עבור תנאי האחריות.

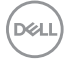